### REGISTRATION UNDER CENTRAL / TELANGANA GST ACT 2017

-- K. RAVI Deputy Commissioner (ST).

# Objectives

- After completing this session, you will understand –
  - What is Registration?
  - Procedure for applying and processing application
  - Compulsory, voluntary and suo-moto registration
  - Process of amending registration details
  - Cancellation and suo-moto cancellation of registration
  - Revocation of cancellation of RC

### What is Registration?

- Process of authenticating the taxpayers for collection and payment of taxes
- Advantages
  - Legal recognition as a supplier
  - Legal authorization to collect the taxes from recipients
  - Allowed to claim credit of taxes paid on inward supplies
  - Legal authorization to pass on the credit on outward supplies

# Persons liable for Registration

### Every supplier

- Aggregate turnover in a State exceeds per FY
  - Rs.10 Lakhs (Special category States)
  - Rs.20 Lakhs (all other States)
  - Aggregate Turnover to be calculated on PAN– India basis
- Compulsory registration
- Voluntary Registration
- VNO Agencies / Consulate / Embassy of foreign countries etc.

### Persons *not* liable for Registration

- Person engaged *exclusively* in supply of
  - non-taxable goods or services or both
  - exempt goods or services or both
- An agriculturist
- Notified categories of persons

### Persons liable for compulsory regn

- Persons making inter-state taxable supply
- Casual taxable person making taxable supply
- Persons required to pay tax under reverse charge basis
- E-commerce operator liable to make TCS
- Persons making supplies through ecommerce operator
- Non-resident taxable person making taxable supply

### Persons liable for compulsory regn

- TDS deductors, even if they are separately registered
- Persons acting as agents to their principals in making taxable supplies
- Input Service Distributor, even if they are separately registered
- Supplier of OIDAR services from outside India to an un-registered person in India
- Such other class of persons as may be notified on recommendation of GST Council

# Suo moto registration

- Suo motu registration
  - Person liable for registration fails to obtain registration
  - Proper Officer may proceed to register such person

# **Time Limits**

To apply for registration –

- Compulsory or normal cases within 30 days from the date of arising liability
- Casual / non-resident taxable person at least 5 days prior to commencement of business
- Voluntary registration even without having liability for registration
   Shall be registered for at least 12 tax
  - periods

### **Multiple Registrations**

- Multiple TINs in a State -
  - Usually, single registration is granted to a person (for a PAN) within a State / UT
  - In case of multiple business verticals in a State / UT - separate registration for each business vertical within the State / UT
  - Not a mandatory provision w.e.f. 01-02-2019
- Each registration within a State / UT or across different States – treated as distinct persons

### How to apply for registration?

- PAN is mandatory for all persons except
  - TDS deductors TAN
  - Non-resident Taxable person any prescribed documents in place of PAN
- Online application for registration
- In GST common portal (www.gst.gov.in)
- PAN, email ID and mobile number to be validated PART A of Form GSTREG-01
- Electronic submission of details PART B of Form GSTREG-01

### How to apply?..

- Acknowledgement is generated in Form GSTREG-02
- In case of casual taxable person a TRN is generated for depositing advance deposit of tax
- Separate application for registration of each business vertical in a State / UT

### TCS/TDS Deductors -

- Application in Form GSTREG-07
- RC in Form GSTREG-06 within 3 working days
- If PO finds the registered person is no longer liable for making TCS / TDS - then initiate suo motu cancellation (in Form GSTREG-08)

### How to apply?...

- Non-resident taxable person -
  - Application in Form GSTREG-09
  - Advance deposit of tax = estimated tax liability
- Supplier of Online Information Database Access and Retrieval (OIDAR) Services to non-taxable online recipient -
  - Application in Form GSTREG-09A
- For extension of period of operation by casual / Non-resident taxable person
  - Form GSTREG-10
  - before end of validity period
- Assignment of UIN
  - Application in Form GSTREG-12

| User Credentials OTP Verification                                                 |      |
|-----------------------------------------------------------------------------------|------|
| New Registration                                                                  |      |
| <ul> <li>indicates mandatory field</li> </ul>                                     | s    |
| <ul> <li>New Registration</li> <li>Temporary Registration Number (TRN)</li> </ul> | - 11 |
| am a •                                                                            |      |
| Taxpayer •                                                                        | 1    |
| State / UT•                                                                       |      |
| Select •                                                                          |      |
| District                                                                          |      |
| Select •                                                                          |      |
| egal Name of Business (as per PAN) •                                              | -    |
| Enter Legal Name of Business                                                      |      |
| Permanent Account Number (PAN) •                                                  |      |
| Enter Permanent Account Number (PAN)                                              |      |
| If you don't have PAN, Click here to apply                                        |      |
| G: A B C D E 1 Z 3 4 X                                                            | - 11 |
| Email Address •                                                                   |      |
| Enter Email Address                                                               |      |
| OTP will be sent to this Email Address                                            |      |
| 1obile Number®                                                                    |      |
| +91 Enter Mobile Number                                                           |      |
| Separate OTP will be sent to this mobile number                                   | _    |
|                                                                                   |      |

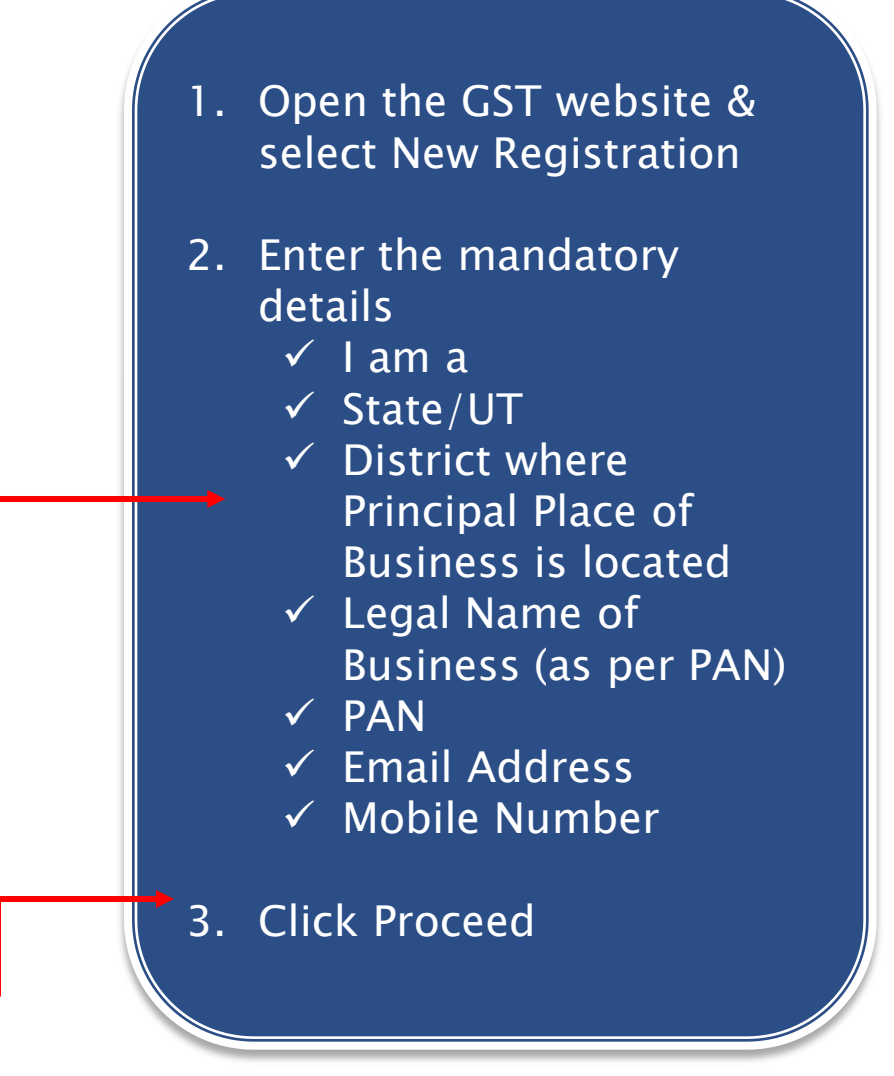

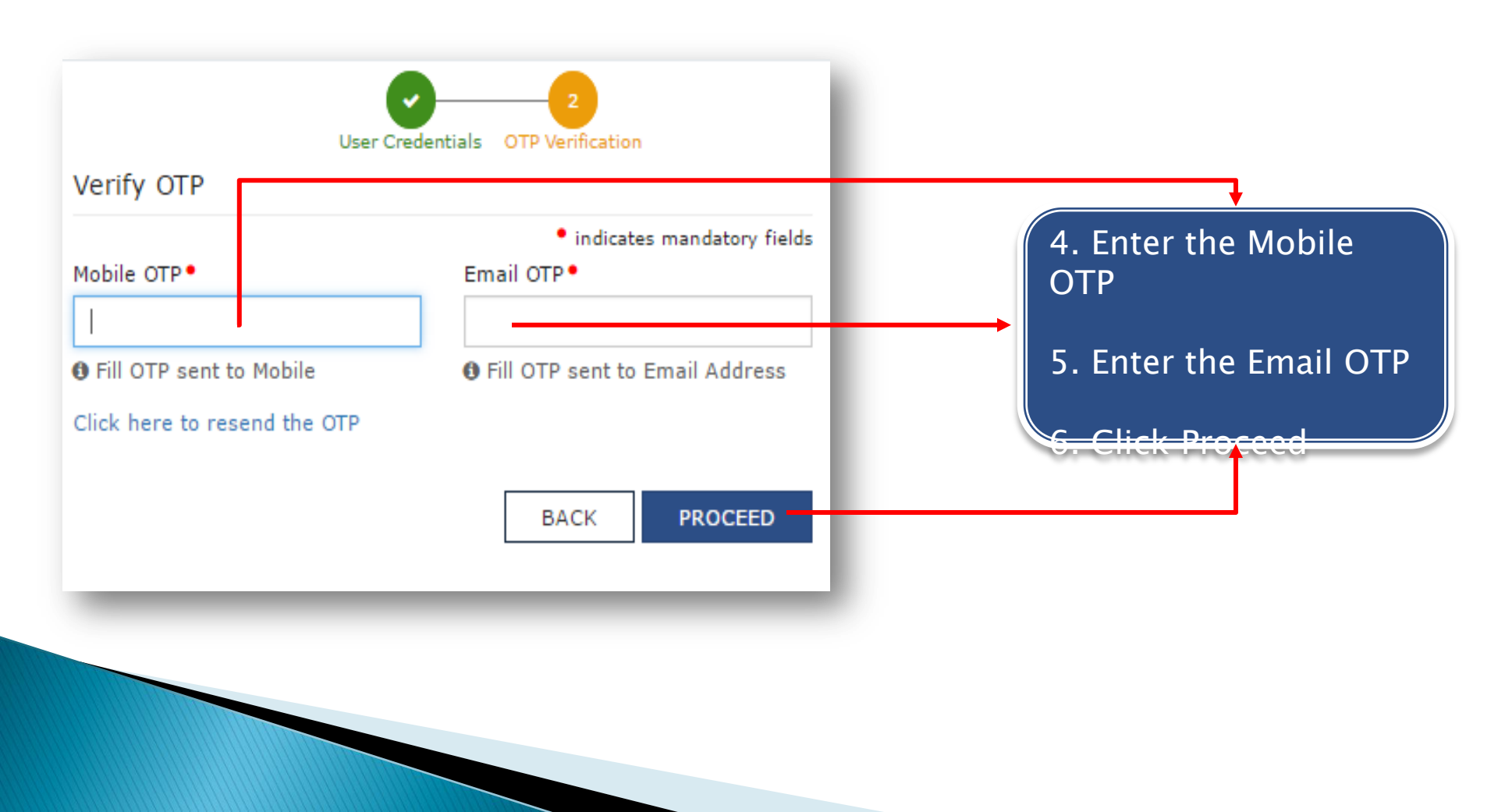

|                     |                                                                 |                                                                                   |                                                             | Skip to Main Co                             | ntent 🛈 A+ A- |
|---------------------|-----------------------------------------------------------------|-----------------------------------------------------------------------------------|-------------------------------------------------------------|---------------------------------------------|---------------|
| 🧝 Goods ar          | nd Services Tax                                                 |                                                                                   |                                                             |                                             | 🐣 Login       |
| Dashboard Servic    | es 🗸 Notifications & Circulars 🕇                                | Acts & Rules 🛨                                                                    | Downloads -                                                 |                                             |               |
| Home Registration V | erify                                                           |                                                                                   |                                                             |                                             | 🛛 English     |
| Your Temporary Refe | erence Number is 291700001573TRN.                               | You may continue to                                                               | ) fill Registration F                                       | orm or retrieve the Form later based on TR  | N.            |
|                     | 7. Tempora<br>8. Click <u>Home</u><br>9. Clic<br>10. Select Tem | ry Reference<br>generat<br>link to go k<br>k on Registe<br>nporary Refe<br>buttor | e Number (<br>ed<br>back to Reg<br>er Now aga<br>erence Nur | (TRN) is<br>gister Now<br>ain<br>nber radio |               |

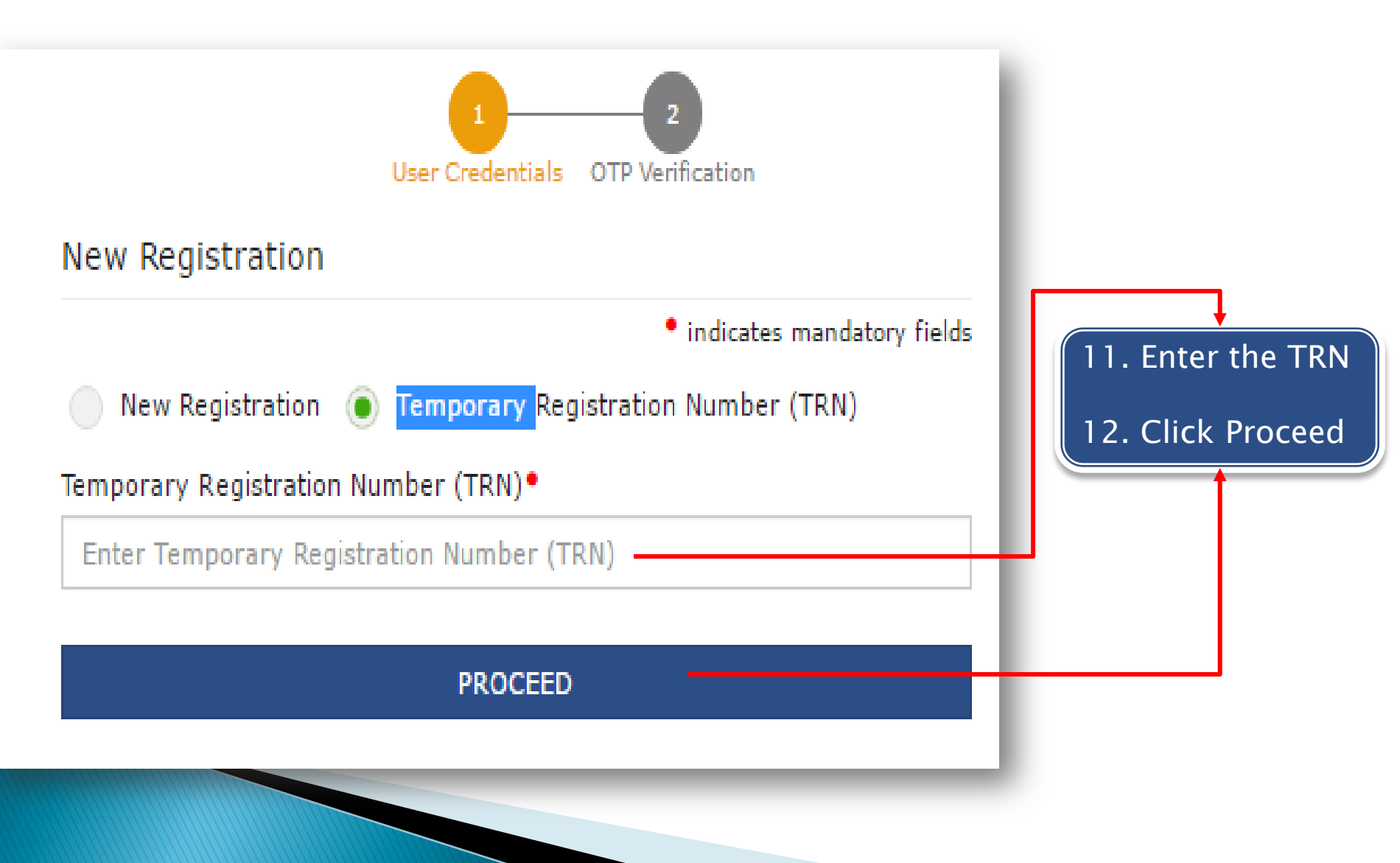

| Dashboard                     | Services -            | Notifications           | & Circulars 🕇                 | Acts & Rules -                               | Download             | ls <del>-</del>         |                           |                  |
|-------------------------------|-----------------------|-------------------------|-------------------------------|----------------------------------------------|----------------------|-------------------------|---------------------------|------------------|
| Dashboard                     |                       |                         |                               |                                              |                      |                         |                           | 🔾 English        |
| My Saved A                    | pplication            |                         |                               |                                              |                      |                         |                           |                  |
| Creation                      | Date                  | Form No.                | F                             | orm Description                              |                      | Date of expiry          | Action                    |                  |
| 02/02/20                      | )17 G                 | ST REG-01               | Application f<br>19(1) of Goo | for Registration unde<br>ds and Services Tax | r Section<br>Act, 20 | 16/02/2017              | Draft                     | <b>7</b>         |
| Track Applio<br>No Records Fo | cation Statu          | S                       | -                             |                                              |                      | You o<br>the s<br>here  | can edit or<br>aved appli | delete<br>cation |
| • Th<br>us                    | e taxpay<br>ing the T | rer can ac<br>TRN up to | cess the<br>15 days           | saved app<br>post gene                       | lication<br>ration   | on the GST p<br>of TRN. | oortal at ar              | nytime           |

The TRN helps maintain data for Casual taxpayer (Advance Tax Payment)
All applications saved by taxpayer appear in descending chronological order.

#### How to Apply for a New Registration: Head of the Registration Form

| Goods and Services Tax           |                                                                  |                                            |                              |                                        |                                    |                       |                  |  |              |
|----------------------------------|------------------------------------------------------------------|--------------------------------------------|------------------------------|----------------------------------------|------------------------------------|-----------------------|------------------|--|--------------|
| Dashboard                        | Services -                                                       | Notifications & Circulars - Acts & Rules - |                              | Downloads -                            |                                    |                       |                  |  |              |
| Home > New Registration          |                                                                  |                                            |                              |                                        |                                    |                       |                  |  |              |
| Application<br><b>New Regi</b> s | Application TypeDue Date to CompleteNew Registration12 Aug, 2016 |                                            | ete                          | Last Modified Profile 10 Aug, 2016 70% |                                    |                       | file<br>%        |  |              |
| Business<br>Details              | Promoters /<br>Partners                                          | Authorized<br>Signatory                    | Authorized<br>Representative | Principal<br>Place of<br>Business      | Additional<br>Place of<br>Business | Goods and<br>Services | Bank<br>Accounts |  | Verification |

- The head contains all the sections of the application in order of sequence
- You must fill all the mandatory details in each section before moving onto the next or
- You cannot jump sections until data on the tab page is saved
- Once you complete a section, it will be marked as complete with a check mark

#### How to Apply for a New Registration: Success

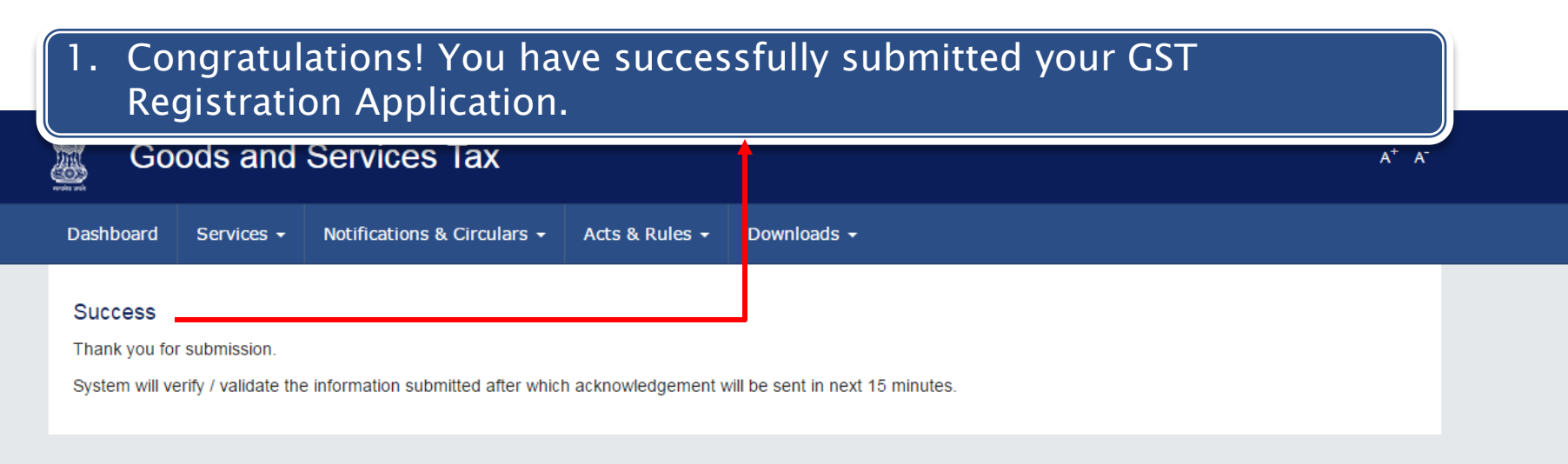

| Follow us on 🛛 📑 🕨                                                                                                  | 🛛 🕙 in           |                                     |                              |                  |  |  |  |
|----------------------------------------------------------------------------------------------------|------------------|-------------------------------------|------------------------------|------------------|--|--|--|
| About GST                                                                                                    | Website Policies | Related Sites                       | Help                         | Contact Us       |  |  |  |
| Vision and Mission                                                                                                  | Website Policy   | CBEC                                | System Requirements          | Help Desk Number |  |  |  |
| Citizen Charter                                                                                                    | Hyperlink Policy | States                              | FAQs                         | Write To Us      |  |  |  |
| GST Council Structure                                                                                               | Disclaimer       | CBDT                                | User Manual                  |                  |  |  |  |
| GST History                                                                                                    |                  | Aadhaar                             | Video Based Tutorial – CBT   |                  |  |  |  |
|                                                                                                    |                  | India Portal                        | Site Map                     |                  |  |  |  |
| © 2016-17 Goods and Services Tax Ne                                                                                 | twork            | Site Last Updated on 12/08/2016 10: | Designed & Developed by GSTN |                  |  |  |  |
| Site best viewed at 1024 x 768 resolution in Internet Explorer 10 +, Google Chrome 49 +, Firefox 45+ and Safari 6 + |                  |                                     |                              |                  |  |  |  |

#### Processing New Registration Applications: Dashboard

|                  | Goods and                                                                                                    | Services Tax                                      |                    |                 |                     | <proper> Offic</proper> | Gaura<br>er, Ward 6, Be  | av Sharma ~<br>engaluru City |                                                                               |
|------------------|----------------------------------------------------------------------------------------------------|---------------------------------------------------|--------------------|-----------------|---------------------|-------------------------|--------------------------|------------------------------|-------------------------------------------------------------------------------|
| Dash             | board Registration -                                                                                              | Returns/Payments 👻 Statu                          | tory Functions +   | MIS Miscellany  | - Messages - Grieva | nces Help <del>-</del>  |                          | Search                       | Q                                                                             |
|                  | 25                                                                                                    | 600                                               | 10<br>∉ Collection | 6<br>& Refund   | 102<br>≫ Follow-up  | A'                      | 1.                       | The<br>has<br>sele           | back office dashboard<br>many sections; please<br>ct ' <b>Registrations</b> ' |
| 6<br>3<br>1<br>3 | Registration Apple           Amendment Application           Surrender Application           Cancellation Process | ations<br>ons<br>edings                           |                    |                 | 2 critical          |                         | 2.                       | Und<br>'Reg                  | er registrations, select<br>gistration Applications'                          |
| 3<br>4<br>3      | Opt in Composition<br>Opt out of Composi<br>Application for Revo                                                  | Scheme<br>ition Scheme<br>ocation of Cancellation |                    |                 |                     |                         | 3.                       | Now<br>the                   | you will be able to see                                                       |
| Reg<br>CI        | pistration Application                                                                                            | morrow 2 Day after Tomorrow                       | 2                  | Search by k     | Keyword C           | 2                       |                          | app<br>prio                  | lications in order of<br>rity                                                 |
|                  | ARN                                                                                                    | Business Name                                     | Due Date           | Status          | Queries Raised      |                         | ۸.                       | مام۷                         | oct the application for                                                       |
| /                | AB2908169987651                                                                                                   | Ganesh Harvest Solution                           | 17/08/2016         | New Application | 3                   |                         |                          | Jele                         |                                                                               |
| 1                | /L2908169123651                                                                                                   | Glass Works                                       | 17/08/2016         | New Application | 5                   |                         |                          | pro                          | cessing                                                                       |
| Ň                | VQ2908163457651                                                                                                   | Tata Motors                                       | 18/08/2016         | New Application | 5                   | Re                      | eturns                   |                              |                                                                               |
| C                | 0S2908165677653                                                                                                   | Bajaj Auto                                        | 18/08/2016         | New Application | 5                   | Vie                     | ew Returns<br>sue Notice |                              |                                                                               |
| 1                | AQ2908168767652                                                                                                   | Smart House                                       | 19/08/2016         | New Application | 5                   | Vie                     | ew Short File            | rs                           |                                                                               |
| ŧ                | 3E2908164656571                                                                                                   | Raj Solar Panels                                  | 19/08/2016         | New Application | 5                   | Vie                     | ew Non Filers            | 5                            |                                                                               |

#### Processing New Registration Applications: Application Review

| Goods and Services Tax                              |                        |                                                                |                                                               |                                         |                   |         |
|-----------------------------------------------------|------------------------|----------------------------------------------------------------|---------------------------------------------------------------|-----------------------------------------|-------------------|---------|
| Dashboard Registration -                            | Returns/Payments MI    | IS Miscellany - Adm                                            | in - Notifications -                                          | Grievances H                            | lelp -            |         |
| gistration > New Registration                       |                        |                                                                |                                                               |                                         |                   | English |
| Jyothi Patil                                        | Created On             | Verify                                                         | by                                                            | Status                                  |                   |         |
| 29ASMPP6422N1Z1                                     | 15 Aug,2016            | 18 A                                                           | ıg, 2016                                                      | New App                                 | lication          |         |
| Business<br>Details / Partners Au<br>Si             | Authorized<br>ignatory | Principal Additional<br>Place of Place of<br>Business Business | Goods and<br>Services Account                                 | k State<br>nts Specific<br>Info         | Verification      | Remarks |
| Details of your business 🖵                          |                        | Flag for Site Re                                               | port                                                          | Mark to Document                        | Verification Team |         |
| Legal Name of Business<br>Jyothi Patil              | Trade<br>Gane          | le Name<br>esh Harvest Solution                                | Co<br>Pr                                                      | onstitution of Business<br>oprietorship |                   |         |
| PAN of the Business<br>ASMPP6422N                   |                        |                                                                |                                                               |                                         |                   |         |
| State<br>Karnataka                                  | State<br>SG S          | e Jurisdiction<br>STO - 015                                    | Center Jurisdiction<br>Commissioner II, Division - C, Range N |                                         |                   |         |
| Option for Composition<br>YES                       | Com<br>YES             | nposition Declaration<br>- 4 Lakh                              |                                                               |                                         |                   |         |
| Date of Commencement of Busin<br>01/07/2016         | ness Date<br>30/07     | e on which liability to pay tax an<br>7/2016                   | ses An<br>NC                                                  | e you a Casual Dealer?<br>D             |                   |         |
| Are you a Casual Dealer?<br>NO                      |                        |                                                                |                                                               |                                         |                   |         |
| Period for which registration is re<br>01/07/2016 - | equired Reas<br>Due    | son of liability to obtain Registr<br>to Inter-State Supply    | ation                                                         |                                         |                   |         |
| Do you want ISD Registration?<br>YES                | Do yı<br>YES           | you want TDS Deductor Registr                                  | ation? Do<br>NO                                               | o you want to register as<br>D          | s e-Commerce Ope  | rator?  |
| Existing Registrations 🖵                            |                        |                                                                |                                                               |                                         |                   |         |
| Type of Registration                                |                        | Registratio                                                    | Number                                                        | Date o                                  | f Registration    |         |
| State VAT Registration (TIN)                        |                        | 2918063                                                        | 80704                                                         | 01                                      | 1/01/2016         |         |
| CST Registration No                                 | 2918063                | 30704                                                          | 18/01/2016                                                    |                                         |                   |         |
| Service Tax Registration                            |                        | ASMPP632                                                       | 4NST001                                                       | 13                                      | 3/01/2016         |         |
| Document Upload 🧔                                   |                        |                                                                |                                                               | BACK                                    | VERIFY & CON      | ITINUE  |
|                                                     |                        |                                                                |                                                               | La cont                                 |                   |         |

. From here on, your registration processing application can be divided into two parts

> The Head – the upper portion of the application that has all the main sections of the application

The Body – the rest of the application which has all the details filled in by the applicant

#### Processing New Registration Applications: Application Review

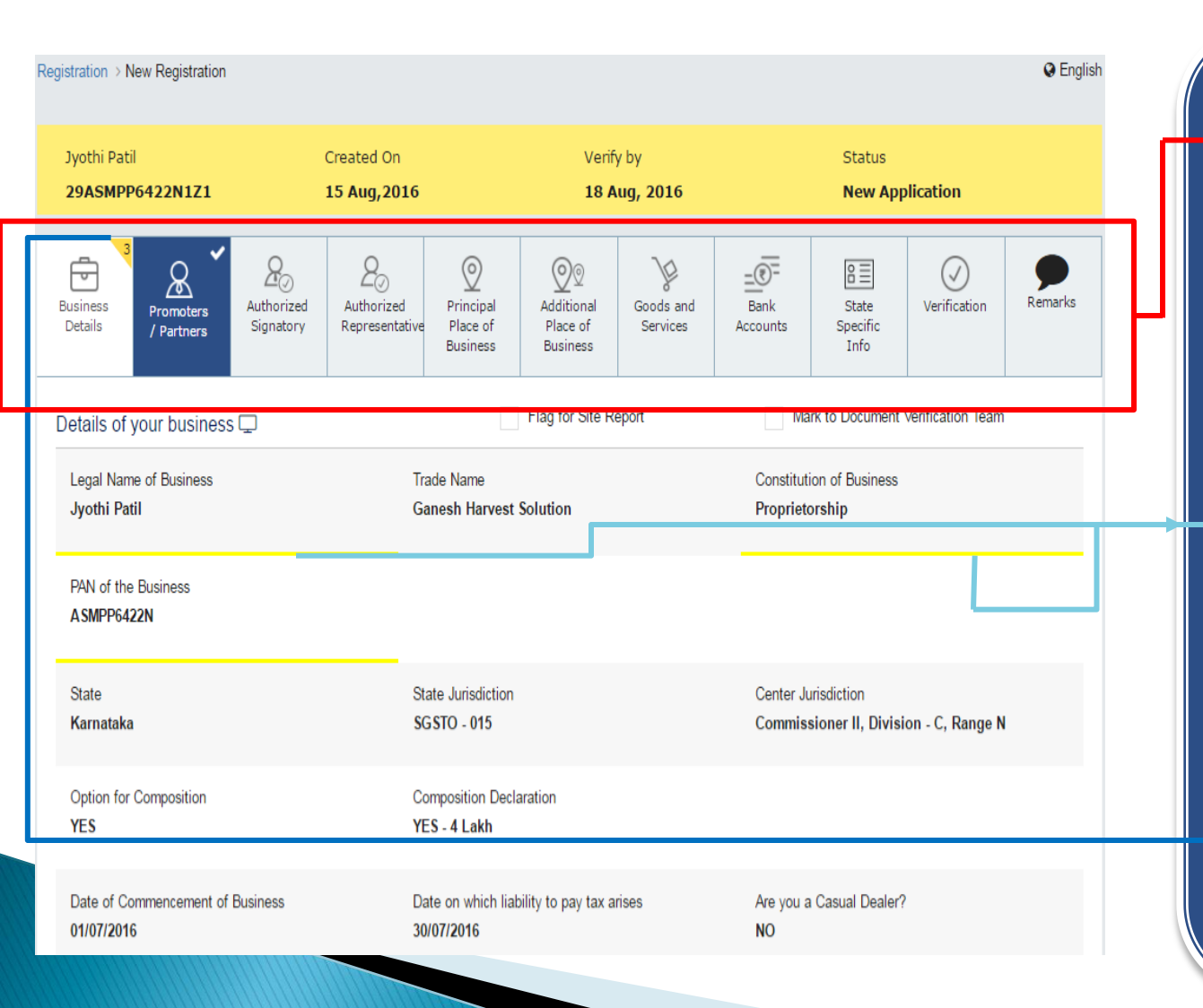

. Tax Official must review every section thoroughly

- In case of any queries, Tax
   Official can mark them within each section
- 3. The query will be highlighted with a yellow line as shown
- The total no. of queries in each section will be shown in the head of the form

#### Processing New Registration Applications: Application Review

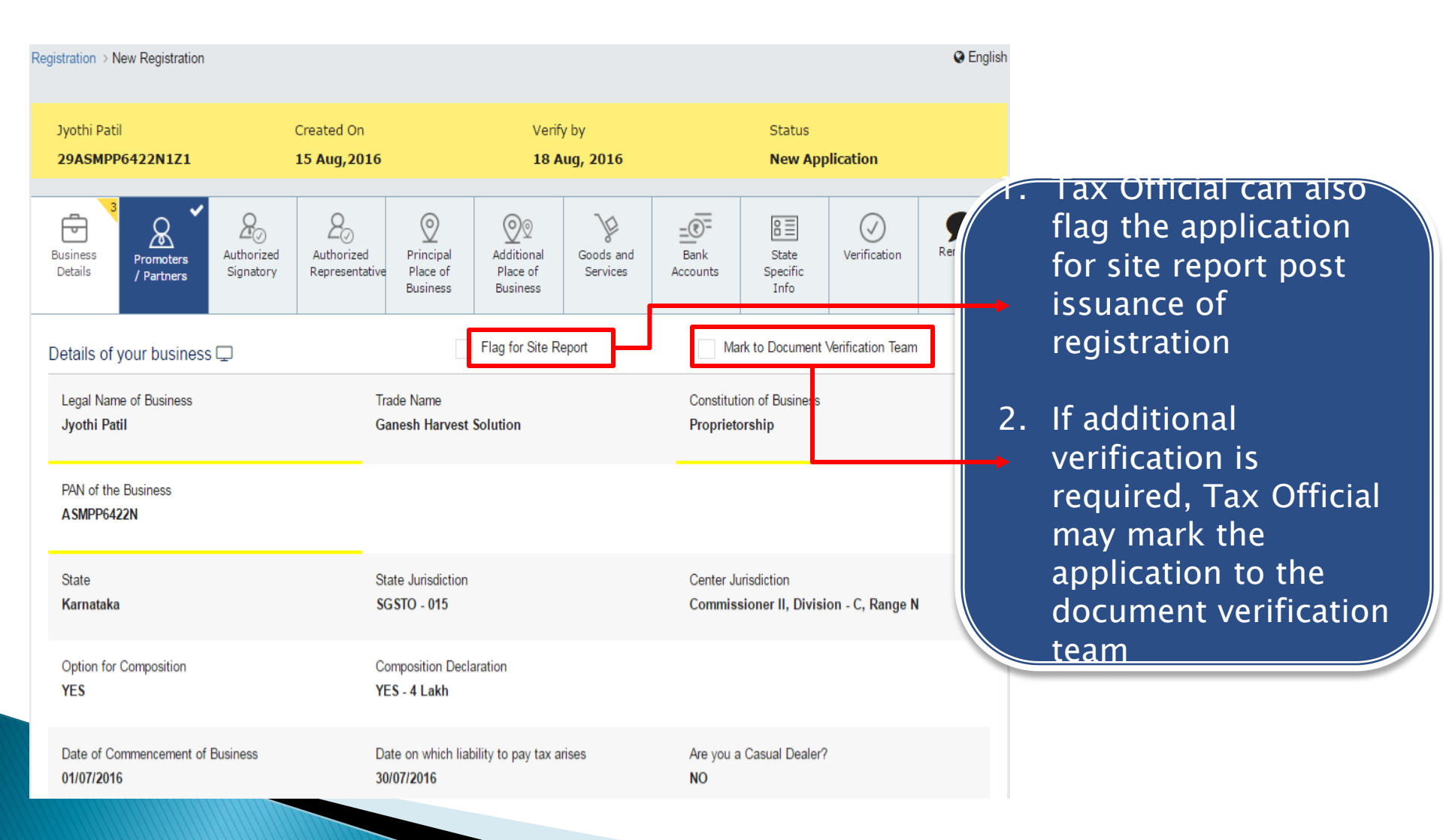

#### Processing New Registration Applications: Approval

| Goods and Services Tax                                                                                                    | 1. After approval, directly<br>Registration certificate is                                                                 |
|----------------------------------------------------------------------------------------------------|----------------------------------------------------------------------------------------------------|
| Dashboard Registration - Returns/Payments MIS Miscellany - Admin - Notifica                                                                                                    | issued.                                                                                                    |
| Dashboard > Approve Registration                                                                                                    |                                                                                                    |
| Department of Revenue   Government of Karnataka Form GST REG- 04A [See Rule]                                                                                                    |                                                                                                    |
| Reference Number : 834PB00013344<br>10/08/2016<br>To<br>Jyothi Patil<br>No:35, 2nd Floor, 9th Cross, Rajkumar Road, Banashankari Layout, Bangalore, Kannitaks<br>Application Reference Number :<br>23FG45678GHJ<br>Order of Grant of Registration                                            | Dated<br>17/08/2016                                                                                                    |
| This is with reference to your registration application referred above, filed under the Goods and Services Tax Act, 2010 same has been found satisfactory. Your GSTIN is 07ABC6898M564. Certificate of registration is downloadable from the communicated separately on your email & mobile. | <ol> <li>The Department has examined your application and the<br/>he website Your Login &amp; Password is being</li> </ol> |
|                                                                                                    | Gaurav Sharma                                                                                                    |
|                                                                                                    | Proper Officer                                                                                                    |
|                                                                                                    |                                                                                                    |

This Website is best experienced on the following version (or higher) of Chrome 49, Firefox 45, Safari 6 and Internet Explorer 10 browsers

#### Processing New Registration Applications: Notice for Seeking Clarification

| Boods and Service       Dashboard       Registration -       Return                                                                                               | s Tax                                                  | Miscellany                   | 1.                 | Fo<br>dc<br>Of                                                         | r any/all<br>cument<br>ficial wil        | all queries not marked to the<br>nt verification team, the Tax<br>will raise a Notice for Seeking |                          |  |  |  |
|----------------------------------------------------------------------------------------------------|--------------------------------------------------------|------------------------------|--------------------|------------------------------------------------------------------------|------------------------------------------|---------------------------------------------------------------------------------------------------|--------------------------|--|--|--|
| Dashboard → Raise SCN<br>Reference Number : 834TC00015644<br>10/08/2016                                                                                           |                                                        |                              |                    | Cl                                                                     | arificatio                               | n                                                                                                 |                          |  |  |  |
| To<br>Jyothi Patil<br>No.59/101, 2nd floor, Golden Towers, Adayar, B                                                                                              | angalore, Karnataka                                    |                              | 2.                 | 2. The Notice for Seeking Clarificat will collate the queries from the |                                          |                                                                                                   |                          |  |  |  |
| Application Reference Number :<br>23FG45678GHJ                                                                                                    |                                                        |                              |                    | & the state & send a consolidated notice to the taxpayer               |                                          |                                                                                                   |                          |  |  |  |
| N<br>This is with reference to your registration applica<br>satisfied with it for the following reasons:<br>Reasons<br>• Legal Name of Business- Mismatch of Info | otice for Seeking Add<br>tion referred above, filed u  | ditional Info<br>under the ( | Goods and Se       | ervices 1                                                              | ation / Document<br>ax Act, 2016. The De | ts for Registration Apple<br>partment has examined your                                           | r application and is not |  |  |  |
| Constitution of Business- Mismatch of Info<br>PAN of the Business- Mismatch of Informa<br>You are directed to submit Reply to this SC                             | rmation/Data<br>tion/Data<br>N by 17/08/2016           | <b>#</b>                     |                    |                                                                        |                                          |                                                                                                   |                          |  |  |  |
| You are also directed to appear before the stipulated date, your application is liable for reje                                                                   | undersigned authority on<br>ction. Please note that no | 17/08/2010<br>further notice | 6<br>/ reminder wi | the iss                                                                | Enter Time<br>ued in this matter.        | If no response is re                                                                              | eceived by the           |  |  |  |
|                                                                                                    |                                                        |                              |                    |                                                                        |                                          | GENERATE SCN                                                                                      | Proper Officer           |  |  |  |

© 2016-17 Goods and Services Tax Network

### What if not applied, though liable?

- Suo moto registration
  - Order in Form GSTREG-11
  - temporarily register the person
    - who failed to apply for registration
    - though liable for registration
  - EDR = Date of registration
  - Registered Person (RP)–
    - shall file details in Form GSTREG-01
    - obtain RC
  - If appealed against the order in Form GSTREG-11
    - within 30 days
    - EDR = date of upholding liability for registration by appellate authority

# Processing of application for RC

- Application forwarded to Proper Officer (PO) through Common portal –
  - Examine the application and documents
  - Accept or reject within 3 working days
  - If not, deemed approval is accorded
- If application is deficient
  - Notice in Form GSTREG-03
- Clarification / info / documents of applicant
  - in Form GSTREG-04
  - within 7 working days

# Processing of application for RC

- After GST REG 04
  - If PO is satisfied → grant or approve registration
  - If GST REG 04 not filed or if PO is not satisfied with the reply → reject the application and inform in Form GSTREG-05
    - within 7 working days
- If PO fails to act upon
  - Application for Registration in Form GSTREG-01 in 3 working days or
  - Info furnished in Form GSTREG-04 in 7 working days -

Deemed approval is accorded

# **Physical verification**

Physical verification / site report -

- Where physical verification is found required after grant of registration –
  - Report along with other documents / photos can be uploaded in Form GSTREG-29
  - Within 15 days following the date of such verification

### What is GSTIN?

- On approval of application for registration
  - GSTIN will be generated
  - Form GSTREG-06 shall be sent on common portal

### Constituents of GSTIN –

- 2 characters State Code
- 10 characters for PAN / TAN
- 2 characters for entity code
- 1 character cheksum character

### Pre-requisites to process & EDR

- For issue of RC / GSTIN
  - Login Credentials of Back Office portal
    DSC of PO
  - Registration of DSC in BO portal
- Effective Date of Registration (EDR)
  - Date on which liability arises (if applied within 30 days from such date)
  - Else, date of grant of registration

## **Obligations of Registered Person**

- Display of Registration Certificate
- Mention GSTIN
  - on the Name Board
  - on the Tax invoices or any other such documents
  - in making correspondence

### Points to Note...

- CGST Registration or rejection → SGST Registration or rejection, and vice versa
- RC issued to a casual taxable person –
   valid for 90 days
  - can be extended by PO for a further period of 90 days
- Deposit by a casual / Non-resident
   Taxable Person = Estimated tax
   liability for such period

### Amendment of Registration details

### Core fields

- Name of business
- details of partners/ promoters
- address of principal place of business
- How core fields are amended?
  - Changes may be either approved or rejected by the PO
  - Based on info / documents furnished by the RP
- Non-core fields
  - other than core fields
    - No approval of PO is required

# Amendments – points to note

- Any changes under CGST deemed to be changes under SGST also – and vice versa
- Change in constitution results in change of PAN – shall apply for fresh registration

### Processing application for amendment..

- RP apply in Form GSTREG-13
  - Within 15 days of such change
  - Along with documents
- Order accepting the amendment
  - Form GSTREG-14
  - Within 15 days of application

### Processing application for amendment..

- If amendment found to be not warranted -
  - Notice Form GSTREG–03
    - Within 7 days
    - seeking clarification / info etc.
  - Reply of applicant in Form GSTREG-04
  - Order rejecting amendment in Form GSTREG-05
- If PO fails to take action
  - Within 15 working days of submission of application for amendment
  - Within 7 working days of furnishing the info / documents as called for by the PO –
    - Application for amendment deemed to have been approved

# Cancellation of RC

- Modes of cancellation
  - On application by RP
  - On application by legal heirs of RP (in case of death of RP)
  - Suo motu cancellation by PO
- Grounds for cancellation-
  - Discontinuance of business
  - Transfer of business
  - Death of RP
  - Change in constitution of business
  - Taxable person is no longer liable to be registered (except under voluntary registration)

### Suo moto cancellation of RC

- Grounds (if not applied by the RP)
  - RP contravenes provisions of Act and Rules
  - RP not doing business in the address disclosed to the Department
  - Composition RP not furnished 3 consecutive returns
  - Any other RP not furnished 6 consecutive returns
  - Voluntary registration not commenced business within 6 months from date of registration
  - Registration is obtained by means of fraud, willful misstatement of facts or suppression of facts

### Cancellation of RC - Points to Note

- No effect on liability to pay tax / other dues
  - Whether determined before or after date of cancellation
- Cancellation under CGST → cancellation of RC under SGST, and vice versa
- On cancellation of RC
  - Pay back ITC availed in respect of inputs / capital goods held in stock at the time of cancellation of RC
  - By debiting from the Cash / Credit Ledger

### Revocation of cancellation of RC

- Revocation can be applied only in case of suo-moto cancellation
- No revocation in case of application for cancellation by RP
- Application for revocation
  - In Form GSTREG-20
  - within 30 days of cancellation
- Cancellation due to default of returns
  - all such returns are to be filed and
  - tax / penalty / interest thereon shall be paid -
  - before application of revocation

# Processing application for revocation

- Revocation order by PO
  - In GSTREG-21
  - Within 30 days of application for revocation
- Notice proposing rejection of application for revocation –Form GSTREG-22
- Reply of RP Form GSTREG–23
- Rejection of application for revocation in Form GSTREG-05
- Revocation of RC under CGST  $\rightarrow$  deemed revocation under SGST, and vice versa

### Summary

- Registration & its importance
- How to apply
- Processing of application for Registration
- Amendment of registration details & processing
- Cancellation of registration
- Revocation of cancellation

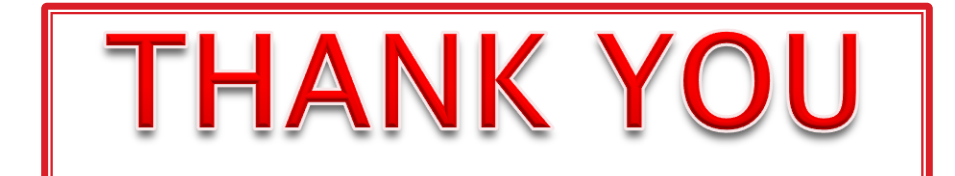